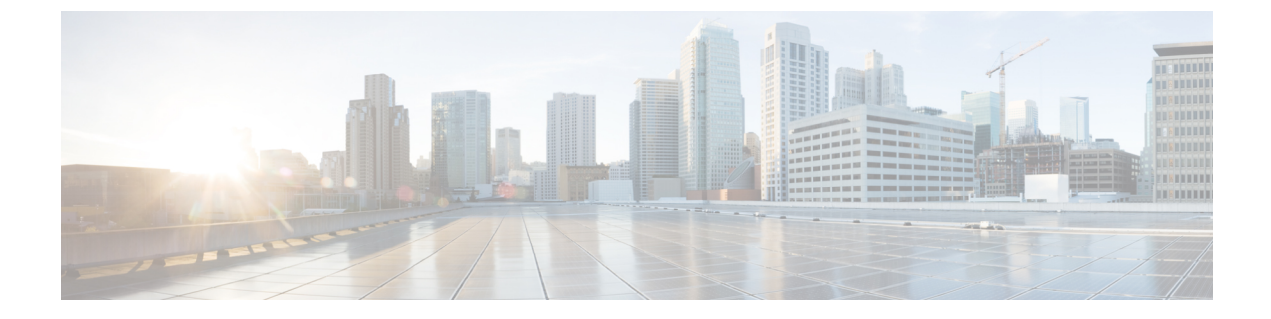

# ストレージ インベントリ

- NVMe で最適化された M5 サーバ (1ページ)
- B200 M6 サーバーの NVMe 交換に関する考慮事項 (3ページ)
- •ボリューム管理デバイス (VMD)の設定(4ページ)

### **NVMe** で最適化された **M5** サーバ

3.2(3a) 以降では、Cisco UCS Manager は次の NVMe 最適化 M5 サーバをサポートしています。

- UCSC-C220-M5SN—PCIe MSwitch は、UCS C220 M5 サーバ用の専用 PCIe MSwirch スロットに配置されます。このセットアップでは、最大 10 台の NVMe ドライブがサポートされます。最初の2 台のドライブは、ライザーを介して直接接続されています。残りの8 台のドライブは、MSwitchによって接続および管理されます。このセットアップでは、SAS/SATAドライブの組み合わせはサポートされていません。
- UCSC-C240-M5SN—PCIe MSwitch は、UCS C240 M5 サーバのスロット4のライザー2に 配置されます。サーバは最大24台のドライブをサポートします。スロット1~8は、 MSwitchによって接続および管理されるNVMeドライブです。また、サーバは背面で最大 2台のNVMeドライブをサポートし、ライザーを介して直接接続されます。この設定で は、スロット9~24のSAS/SATAドライブとSAS/SATAの組み合わせがサポートされて います。これらのドライブは、専用のMRAIDPCIeスロットに配置されたSASコントロー ラによって管理されます。
- UCS-C480-M5—UCS C480 M5 サーバは最大 3 個の NVMe ドライブをサポートし、それぞれ最大 8 台の NVMe ドライブをサポートします。各ケージには、MSwitch を含むインタポーザカードがあります。各サーバは、最大 24 台の NVMe ドライブ (3 個の NVMe ドライブ ケージ x 8 個の NVMe ドライブ)をサポートできます。サーバは背面 PCIe Aux ドライブケージもサポートしています。これには、PCIe スロット 10 に配置された MSwitch によって管理される最大 8 台の NVMe ドライブを搭載できます。

このセットアップでは次の機能はサポートされていません。

- NVMe ドライブ ケージと HDD ドライブ ケージの組み合わせ
- 背面補助ドライブ ケージに関係なく、Cisco 12G 9460-8i RAID コントローラと NVMe ドライブ ケージの組み合わせ

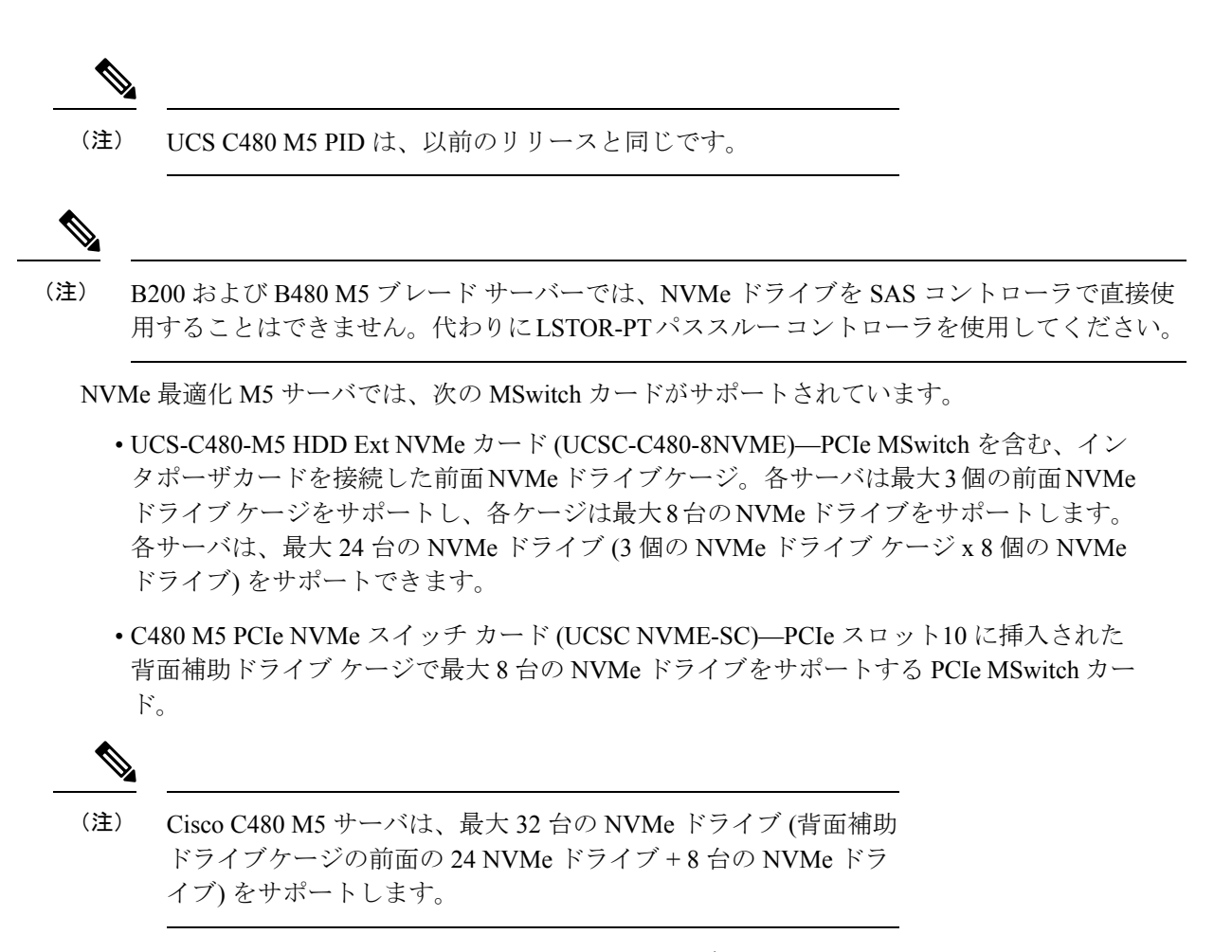

• UCSC-C220-M5SN および UCSC-C240-M5SN には、個別の MSwitch PID はありません。こ れらのサーバの MSwitch カードは、対応する NVMe 最適化サーバの一部です。

### MSwitch ディザスタ リカバリ

破損した MSwitch を回復し、以前動作していたファームウェアにロールバックすることができます。

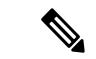

(注)

Cisco UCS C480 M5 サーバ を使用して設定した場合、mswitch 障害復旧プロセスは、一度に1 個の MSwitch でのみ実行できます。障害復旧プロセスが1個の MSwitch ですでに実行されて いる場合は、完了するまで待機します。FSM からリカバリ ステータスをモニタできます。

|               | コマンドまたはアクション                                                   | 目的                                                                                                    |
|---------------|----------------------------------------------------------------|----------------------------------------------------------------------------------------------------|
| ステップ1         | UCS-A# scope server<br>[chassis-num/server-num   dynamic-uuid] | 指定したサーバのサーバ モードを開始<br>します。                                                                             |
| ステップ <b>2</b> | UCS-A /server # scope nvme-swtich<br>nvme_switch               | 指定されたNVMeスイッチに入ります。                                                                                    |
| ステップ3         | UCS-A /server/nvme-switch # set<br>recover-nvme-switch         | 指定した名前で LUN 設定を削除しま<br>す。                                                                              |
| ステップ4         | UCS-A /server/nvme-switch* #<br>commit-buffer                  | トランザクションをシステムの設定に対<br>して確定します。                                                                         |
| ステップ5         | UCS-A /server/nvme-switch # exit                               | MSwitch モードを終了します。                                                                                     |
| ステップ6         | UCS-A /server # ack-nvme-switch-recovery<br>acknowledge        | MSwitch リカバリを確認します。                                                                                    |
| ステップ <b>7</b> | UCS-A /server* # commit-buffer                                 | <ul> <li>トランザクションをシステムの設定にコ</li> <li>ミットします。</li> <li>(注) 障害復旧プロセス中は、<br/>サーバをリセットしないでください。</li> </ul> |

手順

#### 例

次の例では、server1の MSwitch を復旧します。

```
UCS-A# scope server 1
UCS-A/server # scope nvme-switch 1
UCS-A/server/nvme-switch # set recover-nvme-switch
UCS-A/server/nvme-switch* # commit-buffer
UCS-A/server/nvme-switch # exit
UCS-A/server # ack-nvme-switch-recovery acknowledge
UCS-A/server* # commit-buffer
```

## B200 M6 サーバーの NVMe 交換に関する考慮事項

システムの電源がオフのときに Cisco B200 M6 サーバーの NVMe ストレージデバイスをスワッ プまたは交換すると、、エラー状態が発生する可能性があります。このエラーの発生を回避す るため、次の予防措置を講じてください。

・サーバーの電源を切らずに、NVMe SSD ストレージデバイスを交換またはホットスワップします。

 ・サーバーの電源を切った状態でNVMeストレージを交換する必要がある場合は、サーバー をデコミッションし、ハードウェアを取り外すか、交換してから、サーバーを再起動しま す。これにより、サーバーは再コミッションされ、NVMeストレージは正しく検出されま す。

システムの電源がオフになっているときに NVMe ストレージを交換すると、そのコントローラは応答なしとしてマークされます。この問題を回復するには、サーバーを再認識させます。

### ボリューム管理デバイス (VMD) の設定

Intel® ボリューム管理デバイス (VMD) は、VMD 対応ドメインに接続された PCIe ソリッドス テート ドライブを管理するための NVMe ドライバを提供するツールです。これには、PCIe ド ライブの Surprise ホットプラグと、ステータスを報告するための点滅パターンの設定が含まれ ます。PCIe ソリッドステート ドライブ (SSD) ストレージには、デバイスのステータスを示す ために LED を点滅させる標準化された方法がありません。VMD を使用すると、単純なコマン ドラインツールを使用して、直接接続された PCIe ストレージとスイッチに接続された PCIe ス トレージの両方の LED インジケータを制御できます。

VMD を使用するには、最初に UCS Manager BIOS ポリシーを使用して VMD を有効にして、 UEFI ブート オプションを設定する必要があります。VMD を有効にすると、ルート ポートに 接続されている PCIe SSD ストレージに対して、Surprise ホットプラグとオプションの LED ス テータス管理が提供されます。VMD パススルー モードは、ゲスト VM 上のドライブを管理す る機能を提供します。

また、VMDを有効にすると、intel<sup>®</sup> Xeon<sup>®</sup> スケーラブルプロセッサのハイブリッド RAID アー キテクチャである CPU 上の Intel<sup>®</sup> 仮想 RAID (VRoC) の設定も可能になります。VRoC の使用 および設定に関するマニュアルは、Intel の Web サイトを参照してください。

重要:VMD は、オペレーティング システムをインストールする前に、UCS Manager BIOS 設 定で有効にする必要があります。OS のインストール後に有効にすると、サーバの起動に失敗 します。この制限は、標準の VMD および VMD パススルーの両方に適用されます。同様に有 効にすると、システム機能を失わずに VMD を無効にすることはできません。 翻訳について

このドキュメントは、米国シスコ発行ドキュメントの参考和訳です。リンク情報につきましては 、日本語版掲載時点で、英語版にアップデートがあり、リンク先のページが移動/変更されている 場合がありますことをご了承ください。あくまでも参考和訳となりますので、正式な内容につい ては米国サイトのドキュメントを参照ください。